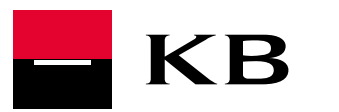

## OBNOVENÍ KB KLÍČE PROSTŘEDNICTVÍM BANKOMATU KB

## Obnovení KB Klíče prostřednictvím bankomatu KB

Upozornění: Návod platí pouze pro klienty, kteří nemají pro přihlašování do služeb sjednánu metodu Bezpečnostní heslo. V opačném případě je nutné provést obnovení KB Klíče na pobočce.

Do bankomatu KB vložte platební kartu a identifikujte se PINem.

- 1. Zvolte možnost "**OBNOVENÍ KB KLÍČE / HESLA"**. Na obrazovce bankomatu se zobrazí Aktivační údaje (QR kód, identifikační číslo a aktivační kód).
- V telefonu spusťte aplikaci KB Klíč a zvolte "SKENOVAT QR KÓD" nebo "ZADAT KÓD RUČNĚ".
  - 2.1. Pokud zvolíte skenování, údaje se doplní automaticky.
  - 2.2. Pokud zadáváte údaje ručně, vložte identifikační číslo (nebo uživatelské jméno) a aktivační kód do příslušných polí.
- 3. Klikněte na "POKRAČOVAT" a zadejte ověřovací kód, který vám přijde v SMS.
- 4. Zvolte si číselný **PIN kód** (min. 6 číslic) a pokračujte.
- 5. Můžete si nastavit otisk prstu / rozpoznávání obličeje, pokud to váš telefon umožňuje.
- 6. HOTOVO! Aplikace KB Klíč je nyní aktivní a připravena k použití.

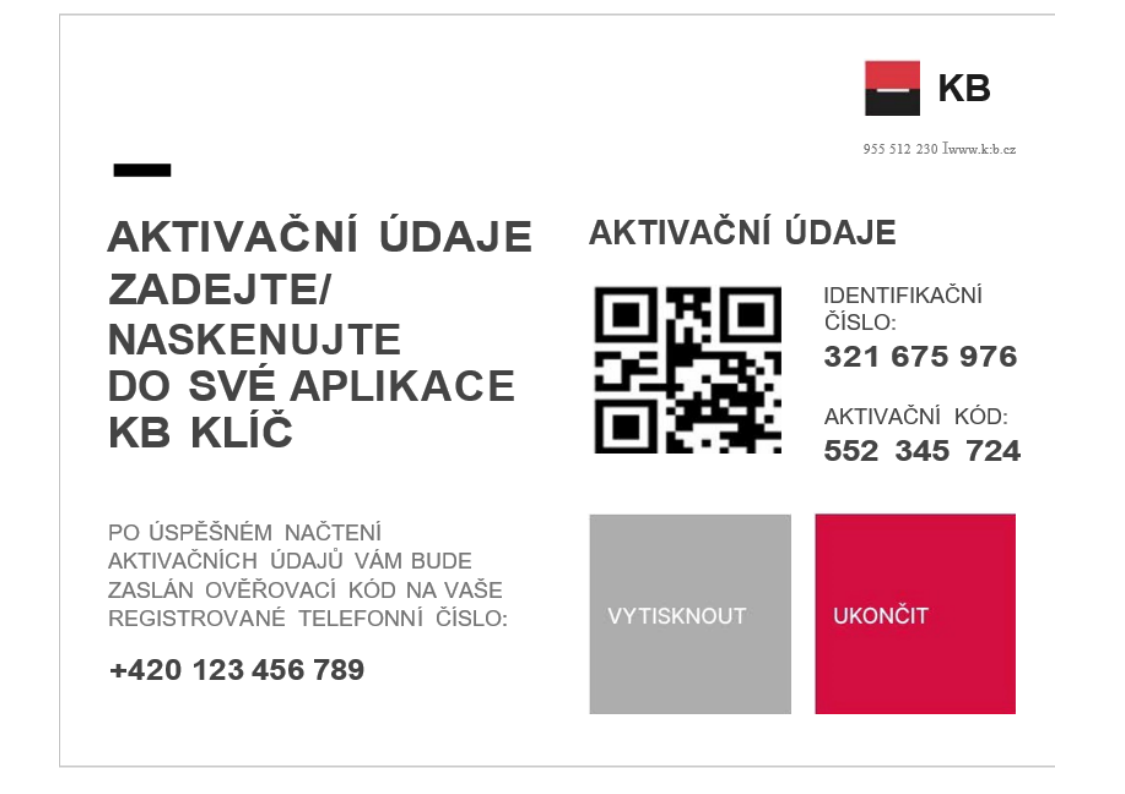

## OBNOVENÍ KB KLÍČE PROSTŘEDNICTVÍM BANKOMATU KB

|                                                                      |                                                        |                                                         |                                                                                  |                                                                                                    | `                                                                | 9:4    | 0                           |                                                                                                    |           |      |  |
|----------------------------------------------------------------------|--------------------------------------------------------|---------------------------------------------------------|----------------------------------------------------------------------------------|----------------------------------------------------------------------------------------------------|------------------------------------------------------------------|--------|-----------------------------|----------------------------------------------------------------------------------------------------|-----------|------|--|
|                                                                      |                                                        | ▼⊿∎                                                     | 9:40 ←                                                                           | Aktivační k                                                                                                    | ód                                                               |        | ~                           | Ověřo                                                                                                    | ovací kód | ł    |  |
| — К                                                                  | В                                                      | 0                                                       | Identifi<br>franta                                                               | Identifikační číslo nebo Uživatelské jméno<br>franta@seznam.cz<br>Aktivační kód<br>123 987 456                                      |                                                                  |        |                             | Ověřovací kód<br><b>123 987</b><br>Zadejte 6-místný kód odeslaný na registrované telefonní<br>číslo.<br>V přínadá potřebu jej najdete ve Smlouvě o elektronikém |           |      |  |
|                                                                      |                                                        |                                                         | Aktivač<br>123 9                                                                 |                                                                                                    |                                                                  |        |                             |                                                                                                    |           |      |  |
|                                                                      |                                                        |                                                         |                                                                                  | Přepiště ověřovací kód nebo jej načtete pomocí QR kódu                                                                              |                                                                  |        |                             | podpisu.                                                                                                    |           |      |  |
| KB Klíč aktivujete<br>QR kódem, který získáte                        |                                                        |                                                         |                                                                                  | NAČÍST QR KÓD                                                                                                    |                                                                  |        |                             | Pokud jste nedostal SMS ověřovacím kódem<br>zkontrolujte, že jste správně zadal<br>Uživatelské jméno: franta@seznam.cz<br>Aktivační kód: 123 987 456            |           |      |  |
| VI                                                                   | nternetovém ba                                         | ankovnictví                                             |                                                                                  |                                                                                                    |                                                                  |        |                             |                                                                                                    |           |      |  |
|                                                                      | Na poboč                                               | ce                                                      |                                                                                  |                                                                                                    |                                                                  |        |                             |                                                                                                    |           |      |  |
| Na                                                                   | V bankom                                               | atu<br>vím zařízení                                     |                                                                                  |                                                                                                    |                                                                  |        |                             |                                                                                                    |           |      |  |
| Na                                                                   | vasem preciloz                                         |                                                         |                                                                                  |                                                                                                    |                                                                  |        |                             |                                                                                                    |           |      |  |
|                                                                      | Scanovat (                                             | QR                                                      |                                                                                  |                                                                                                    |                                                                  |        |                             |                                                                                                    |           |      |  |
|                                                                      | Zadat kód ru                                           | JČNĚ                                                    |                                                                                  | Pok                                                                                                    | račovat                                                          |        |                             |                                                                                                    |           |      |  |
| <u>Ještě jste</u>                                                    | nikdy KB Klíč neměli                                   | i? Sjedat online.                                       |                                                                                  | Kde získat                                                                                                    | aktivační kód?                                                   |        |                             |                                                                                                    | Pokračo   | ovat |  |
|                                                                      |                                                        |                                                         |                                                                                  |                                                                                                    |                                                                  |        |                             |                                                                                                    |           |      |  |
|                                                                      |                                                        |                                                         |                                                                                  |                                                                                                    |                                                                  |        |                             |                                                                                                    |           |      |  |
| Znět                                                                 | DIN kód                                                | Pokračovat                                              | 🗸 Zpět                                                                           | Face ID                                                                                                    | Nastavit                                                         | Zavřít | Akti                        | vováno                                                                                                    |           |      |  |
| Zpět                                                                 | PIN kód                                                | Pokračovat                                              | Zpět                                                                             | Face ID                                                                                                    | Nastavit                                                         | Zavřít | Akti                        | vováno                                                                                                    |           |      |  |
| Zpět<br>bezpečte si tuto a<br>lem.                                   | <b>PIN kód</b><br>aplikaci vlastním 6 – 16 mís         | Pokračovat                                              | Zpět<br>Aplikaci můžete oc<br>Upozornění: Aktiva<br>mobilním zařízení j          | Face ID<br>demykat pouze přiblížením ob<br>ací této funkce prohlašujete, ž<br>isou uloženv rvsv pouze vašé                          | Nastavit<br>bličeje diky Face ID.<br>te ve vašem<br>ho obličeje. | Zavřít | Akti                        | vováno                                                                                                    |           |      |  |
| Z <b>pět</b><br>bezpečte si tuto a<br>lem.<br>kód                    | <b>PIN kód</b><br>aplikaci vlastním 6 - 16 mís         | Pokračovat<br>stným číselným<br>6 – 16 znaků            | <b>Z pět</b><br>Aplikaci můžete oc<br>Upozornění: Aktiva<br>mobilním zařízení j  | Face ID<br>demykat pouze přiblížením ob<br>ací této funkce prohlašujete, ž<br>jsou uloženy rysy pouze vašel                         | Nastavit<br>bličeje diky Face ID.<br>ie ve vašem<br>ho obličeje. | Zavřít | Akti                        | vováno                                                                                                    |           |      |  |
| Z pět<br>bezpečte si tuto a<br>lem.<br>I kód<br>ěřit PIN kód         | PIN kód<br>aplikaci vlastním 6 - 16 mís                | Pokračovat<br>stným číselným<br>6 – 16 znaků<br>Ověření | Zpět<br>Aplikaci můžete oc<br>Upozomění: Aktive<br>mobilním zařízení j           | Face ID<br>demykat pouze přibližením ob<br>ací této funkce prohlašujete, ž<br>jsou uloženy rysy pouze vašel<br>Nastavit             | Nastavit<br>bličeje diky Face ID.<br>ie ve vašem<br>ho obličeje. | Zavřít | Akti                        | vováno                                                                                                    |           |      |  |
| Zpět<br>bezpečte si tuto a<br>kem.<br>V kód<br>éřit PIN kód          | PIN kód<br>aplikaci vlastním 6 - 16 míd<br>Pokračovat  | Pokračovat<br>stnýmčíselným<br>6 – 16 znaků<br>Ověření  | Zpět<br>Aplikací můžete oc<br>Upozornění: Aktivu<br>mobilním zařízení j          | Face ID<br>demykat pouze přiblížením ob<br>aci této funkce prohlašujete, ž<br>jsou uloženy rysy pouze vašel<br>Nastavit<br>Zatím ne | Nastavit<br>bličeje diky Face ID.<br>te ve vašem<br>ho obličeje. | Zavřít | Akti                        | vováno                                                                                                    |           |      |  |
| Zpët<br>bezpečte si tuto z<br>kem.<br>N kód<br>éřit PIN kód          | PIN kód<br>aplikaci vlastním 6 - 16 mit<br>Pokračovat  | Pokračovat<br>stným číselným<br>6 – 16 znaků<br>Ověření | ∠Zpět<br>Aplikací můžete oc<br>Upozornění: Aktive<br>mobilním zařízení j         | Face ID<br>demykat pouze přiblížením ob<br>ací této funkce prohlašujete, ž<br>jsou uloženy rysy pouze vašel<br>Nastavit<br>Zatím ne | Nastavit<br>bličeje diky Face ID.<br>te ve vašem<br>ho obličeje. | Zavřít | Akti                        | vováno                                                                                                    |           |      |  |
| <b>Zpět</b><br>abezpečte si tuto a<br>Nem.<br>N kód<br>věřit PIN kód | PIN kód<br>aplikaci vlastním 6 - 16 mís<br>Pokračovat  | Pokračovat<br>stným číselným<br>6 – 16 znaků<br>Ověření |                                                                                  | Face ID<br>demykat pouze přibližením ob<br>ací této funkce prohlašujete, ž<br>jsou uloženy rysy pouze vašel<br>Nastavit<br>Zatím ne | Nastavit                                                         | Zavřít | Akti                        | vováno                                                                                                    |           |      |  |
| Zpět<br>abezpečte si tuto a<br>Nem.<br>N kód<br>věřit PIN kód        | PIN kód<br>aplikaci vlastním 6 - 16 mís<br>Pokračovat  | Pokračovat<br>stným číselným<br>6 – 16 znaků<br>Ověření | ✓ Zpět Aplikací můžete oc Upozornění: Aktiva mobilním zařízení ji                | Face ID<br>demykat pouze přiblížením ob<br>aci této funkce prohlašujete, ž<br>jsou uloženy rysy pouze vašel<br>Nastavit<br>Zatím ne | Nastavit                                                         | Zavřít | Aktiv                       | vováno                                                                                                    | čena.     |      |  |
| Zpět<br>abezpečte si tuto a<br>Nem.<br>N kód<br>věřit PIN kód        | PIN kód<br>aplikaci vlastním 6 - 16 mís<br>Pokračovat  | Pokračovat<br>stným číselným<br>6 ~ 18 znaků<br>Ověření | <b>∠ Zpět</b><br>Aplikaci můžete oc<br>Upozornění: Aktive<br>mobilním zařízení j | Face ID<br>demykat pouze přibližením ob<br>ací této funkce prohlašujete, ž<br>jsou uloženy rysy pouze vašel<br>Nastavit<br>Zatím ne | Nastavit                                                         | Zavřít | Aktiv                       | vováno                                                                                                    | čena.     |      |  |
| Zpět<br>abezpečte si tuto d<br>IN kód<br>IN kód<br>véřit PIN kód     | PIN kód<br>apilikaci vlastním 6 - 16 mie<br>Pokračovat | Pokračovat<br>stným člaslným<br>6 – 16 znaků<br>Ověření | ✓ Zpět<br>Aplikací můžete oc<br>Upozornění: Aktive<br>mobilním zařízení j        | Face ID<br>demykat pouze přibližením ob<br>ací této funkce prohlašujete, ž<br>jsou uloženy rysy pouze vašel<br>Nastavit<br>Zatím ne | Nastavit                                                         | Zavřít | Aktiv<br>Aktivace úspě      | vováno                                                                                                    | čena.     |      |  |
| Zpět<br>abezpečte si tuto a<br>IN kód<br>vvěřit PIN kód              | PIN kód<br>aplikaci vlastním 6 - 16 mís<br>Pokračovat  | Pokračovat<br>stným číselným<br>6 – 16 znaků<br>Ověření | ✓ Zpět<br>Aplikaci můžete oc<br>Upozornění: Aktive<br>mobilním zařízení)         | Face ID<br>demykat pouze přibližením ob<br>ací této funkce prohlašujete, ž<br>jsou uloženy rysy pouze vašel<br>Nastavit<br>Zatím ne | Nastavit                                                         | Zavřít | Akti<br>Aktivace úspě<br>Za | vováno                                                                                                    | čena.     |      |  |
| Zpět<br>abezpečte si tuto d<br>IN kód<br>IN kód<br>véřit PIN kód     | PIN kód<br>apilkaci vlastním 6 - 16 mie<br>Pokračovat  | Pokračovat<br>stným číselným<br>6 – 16 znaků<br>Ověření | ✓ Zpět<br>Aplikací můžete oc<br>Upozornění: Aktive<br>mobilním zařízení j        | Face ID<br>demykat pouze přibližením ob<br>ací této funkce prohlašujete, ž<br>jsou uloženy rysy pouze vašel<br>Nastavit<br>Zatím ne | Nastavit                                                         | Zavřít | Aktiv<br>Aktivace úspě      | vováno                                                                                                    | čena.     |      |  |
| Zpět<br>abezpečte si tuto a<br>Nem.<br>N kód<br>vělit PIN kód        | PIN kód<br>aplikaci vlastním 6 - 16 mís<br>Pokračovat  | Pokračovat<br>stným číselným<br>6 – 16 znaků<br>Ověření | ¢ Zpět<br>Aplikaci můžete oc<br>Upozornění: Aktive<br>mobilním zařízení)         | Face ID<br>demykat pouze přibližením ob<br>ací této funkce prohlašujete, ž<br>jsou uloženy rysy pouze vašel<br>Nastavit<br>Zatím ne | Nastavit                                                         | Zavřít | Akti<br>Aktivace úspě<br>Z  | vováno<br>išně dokonu<br>avřít                                                                                                    | čena.     |      |  |
| Zpět<br>abezpečte si tuto e<br>Nem.<br>N kód<br>věřit PIN kód        | PIN kód<br>apilkaci vlastním 6 - 16 mie<br>Pokračovat  | Pokračovat<br>stným číselným<br>6 – 16 znaků<br>Ověření | ✓ Zpět<br>Aplikaci můžete oc<br>Upozornění: Aktive<br>mobilním zařízení j        | Face ID<br>demykat pouze přibližením ob<br>ací této funkce prohlašujete, ž<br>jsou uloženy rysy pouze vašel<br>Nastavit<br>Zatím ne | Nastavit                                                         | Zavřít | Aktiv                       | vováno                                                                                                    | õena.     |      |  |